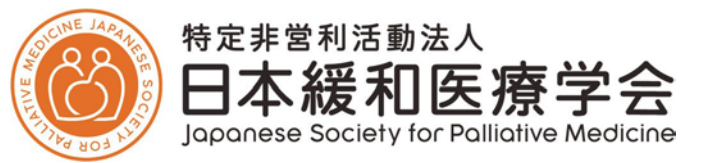

# <u>専門医認定制度認定試験 申請方法について</u> 【指導医 新規申請】

・認定システムの掲載位置について・・2ページ

<指導医申請(7~9月)> ・指導医新規申請・・・・・3ページ

## 最終更新:2025年4月1日

#### ■認定システムについて 申請は会員専用ページ内の「認定システム」より受け付けいたします。

#### <認定システムへのログイン方法> 下記からログインページに移動し、会員専用ページと同じユーザーID・PWをご入力ください。

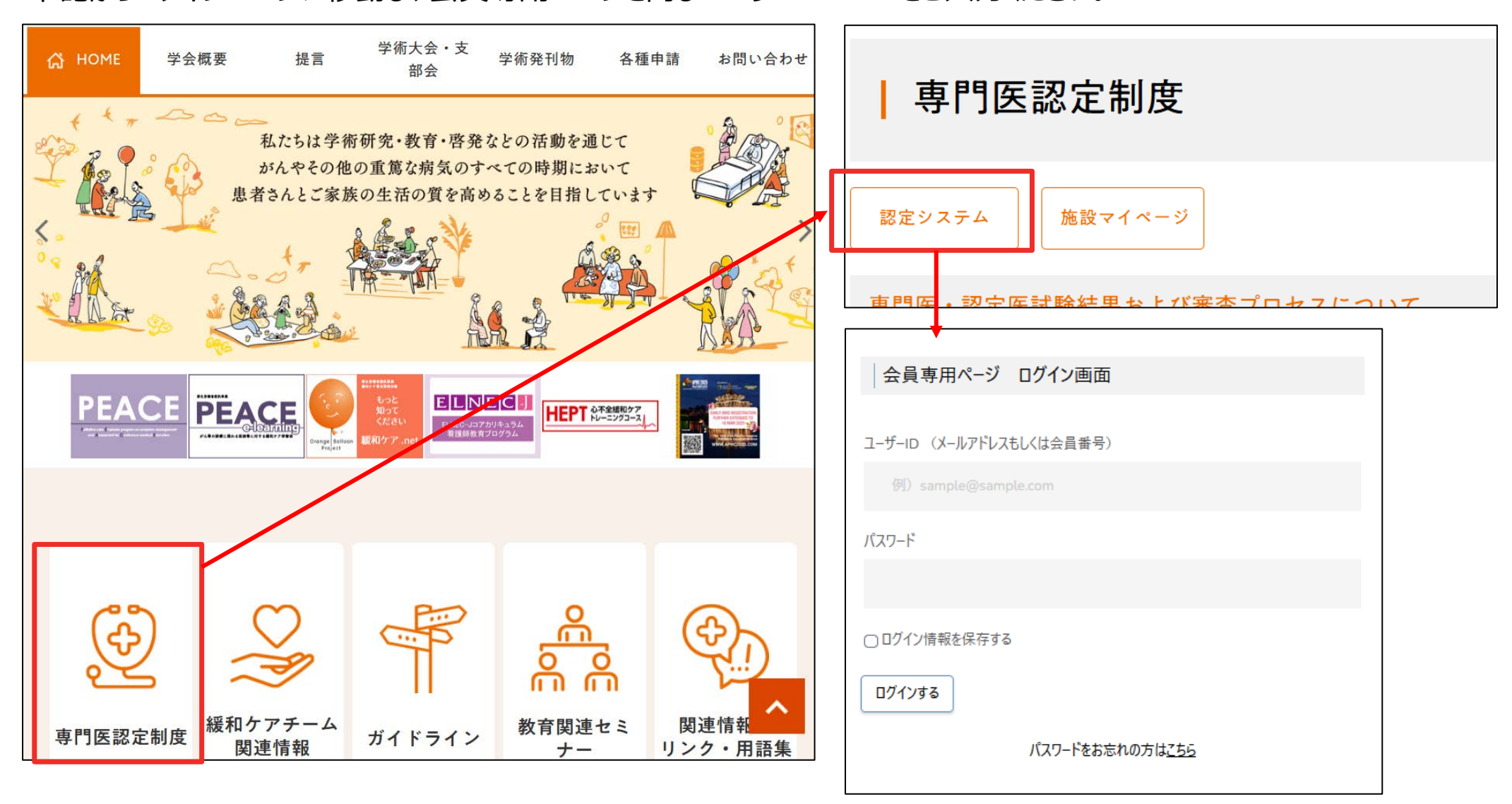

# <u> く指導医申請(7~9月)></u>

1)「指導医」メニューをクリックし、 「指導医新規申請」を選択してください。

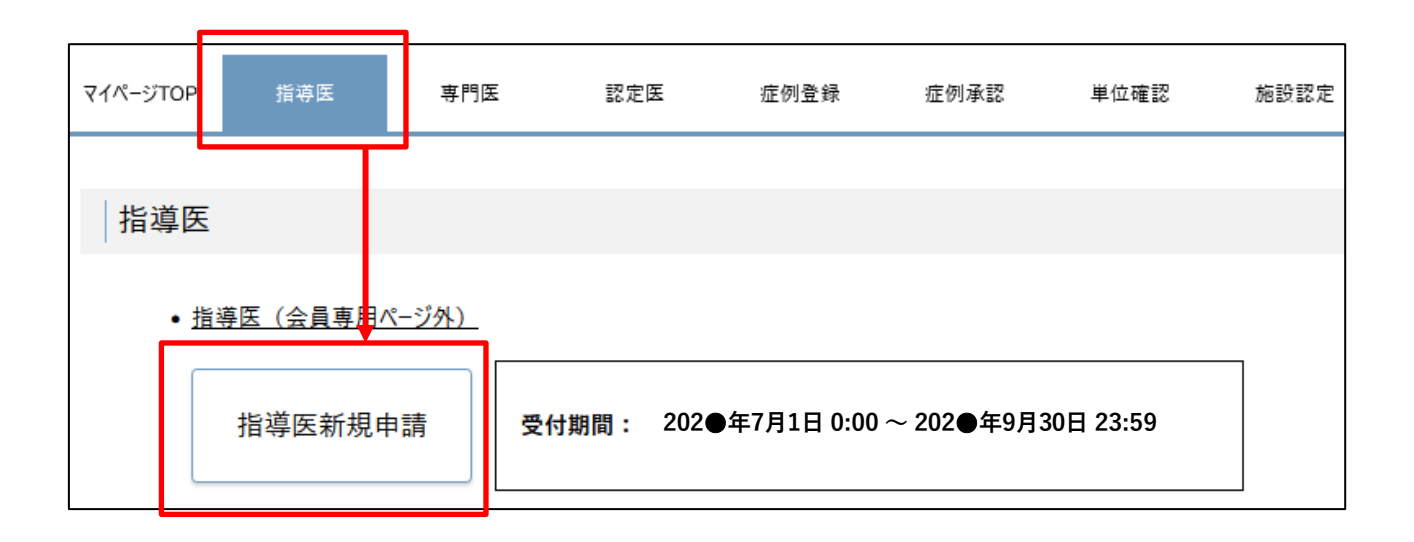

5

### <指導医新規申請(7~9月)>

2)「指導医新規申請」ページより、 必要情報を入力・アップロードの上、申請してください。

#### ①申請者情報

氏名・会員番号は会員名簿から自動反映されます。

#### ②認定要件

要件を満たされる場合は「 🕥 」が入ります。満たされない場合は申請できませんのでご注意ください。

#### ・認定要件6 当該年度会費の納入

納入済の場合は自動的にチェックが入ります。

直近に入金された場合、データ反映に少々お時間がかかります。納入済の方は「手続き中」にチェックを入れてください。

1.申請書(認定要件1・2・5)

#### 2.業績書(認定要件3)

3.申請料支払控え(認定要件4)

各項目をクリックすると入力画面に変遷します。必要事項を入力して「登録」を押してください。登録されると「 🕟 登録済」が入ります。

| 定要件6 | 当該年度会費の約入             | 0 | □手続き中 |
|------|-----------------------|---|-------|
|      | 1. 申請書<br>(認定要件1・2・5) | 0 | 未完了   |
|      | 2. 業績書<br>(認定要件3)     | Ø | 未完了   |
|      | 3. 申請科支払控え<br>(初定要件4) |   | 未完了   |

申請者情報

認定要

ふりがな

1

 $(\mathbf{2})$ 

※「申請」ボタンをクリック後、修正はできませんのでご注意ください。※ 送信後、自動配信メールが届きますので必ずで確認ください。 未着の場合、「申請」が正しく完了しているかご確認ください。 本ページは申請手読完了後、「申請済」と表示されます。

指導医 申請

<指導医新規申請(7~9月)>

#### 【1.申請書】

■教育歴の登録方法

・2件は入力必須です。

・3件以上登録する場合は、「行を追加する」をクリックしてください。

・行数の削除は、欄外右側・上部の「×」ボタンで削除できます。

※2件以下にはなりません。

| 必須       | 日付    | 選択してください      | x |
|----------|-------|---------------|---|
|          | 名称    | 名称を入力してください   |   |
| 必須主      | 催者名   | 主催者名を入力してください |   |
| <b>#</b> | 催者名   | 共催者名を入力してください |   |
| 必須       | 場所    | 場所を入力してください   |   |
|          |       | 内容を入力してください   |   |
| 必須       | 内容    |               |   |
|          |       |               |   |
| 必須       | 役割    | 役割を入力してください   |   |
|          |       |               | ı |
| 行        | を追加する |               |   |

<指導医新規申請(7~9月)>

#### 【2.業績書】

業績の写しはそれぞれ下記をご用意ください。 ※画像は上下が正しい状態でアップロードしてください。

#### 1) 原著論文·症例報告

- ・ページ数:全文
- ・印刷物の複写・もしくはWEB公開原稿のPDF
- 「採択通知(メール可)」と「原稿(Wordなど)」を
   結合したPDF(採択済み/印刷中の場合のみ)
   <対象外>
- ・入稿したWordなどの原稿をPDF化したデータ

#### 2) 専門医指導·育成実績(症例報告書承認数)

■2023年度以前

・実績はご自身で登録してください。

| ■2023年度以前         |                   |  |
|-------------------|-------------------|--|
| 指導実績1             |                   |  |
| 遊園 症例指導を行った専門医の氏名 | 専門医の氏名を入力してください   |  |
| 施例指導を行った専門医の認定番号  | 専門医の認定番号を入力してください |  |
| 必須 担当した症例数        | 症例数               |  |
|                   | •                 |  |

#### ■2024年度以降

・前年度合格者のデータを学会で登録します。

| 2024年度以降(学会登録分) |    |  |  |  |
|-----------------|----|--|--|--|
| 担当した症例数         | なし |  |  |  |
|                 |    |  |  |  |

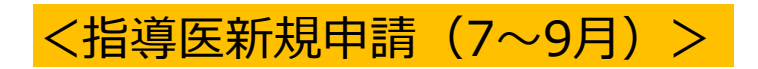

- 【3.申請料支払い控え】
- ※画像は上下が正しい状態でアップロードしてください。

- 【画像アップロード】
  - <「登録」前のプレビュー・画像削除>

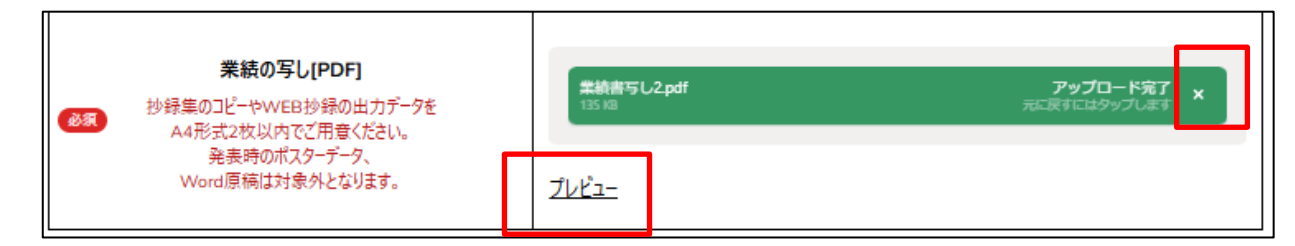

<「登録」後のプレビュー・画像削除>

| ●家業績の写し[PDF] | ドラッグ&ドロップ又は <u>ファイル</u> 選択                       |
|--------------|--------------------------------------------------|
|              | アップロード済みの業績の写 <mark>し: <u>業結書写し1.pd</u> X</mark> |

#### ③申請

②の全てに「<sup>©</sup>」が入ると、申請可能です。「指導医申請」ボタンよりご申請ください。

※「申請」ボタンをクリック後は修正ができませんので、

申請前に十分ご確認いただいた上で 申請を行ってください。

申請が完了すると、図のように「申請済みです。」と表示されます。 また、会員情報に登録されているメールアドレス宛てに 自動配信メールが送信されますので必ずご確認ください。

| 指導医 |                                   |         |  |
|-----|-----------------------------------|---------|--|
| ſ   | <ul> <li>指導医(会員専用ページ外)</li> </ul> |         |  |
|     | 指導医新規申請                           | 申請済みです。 |  |
| L   |                                   |         |  |

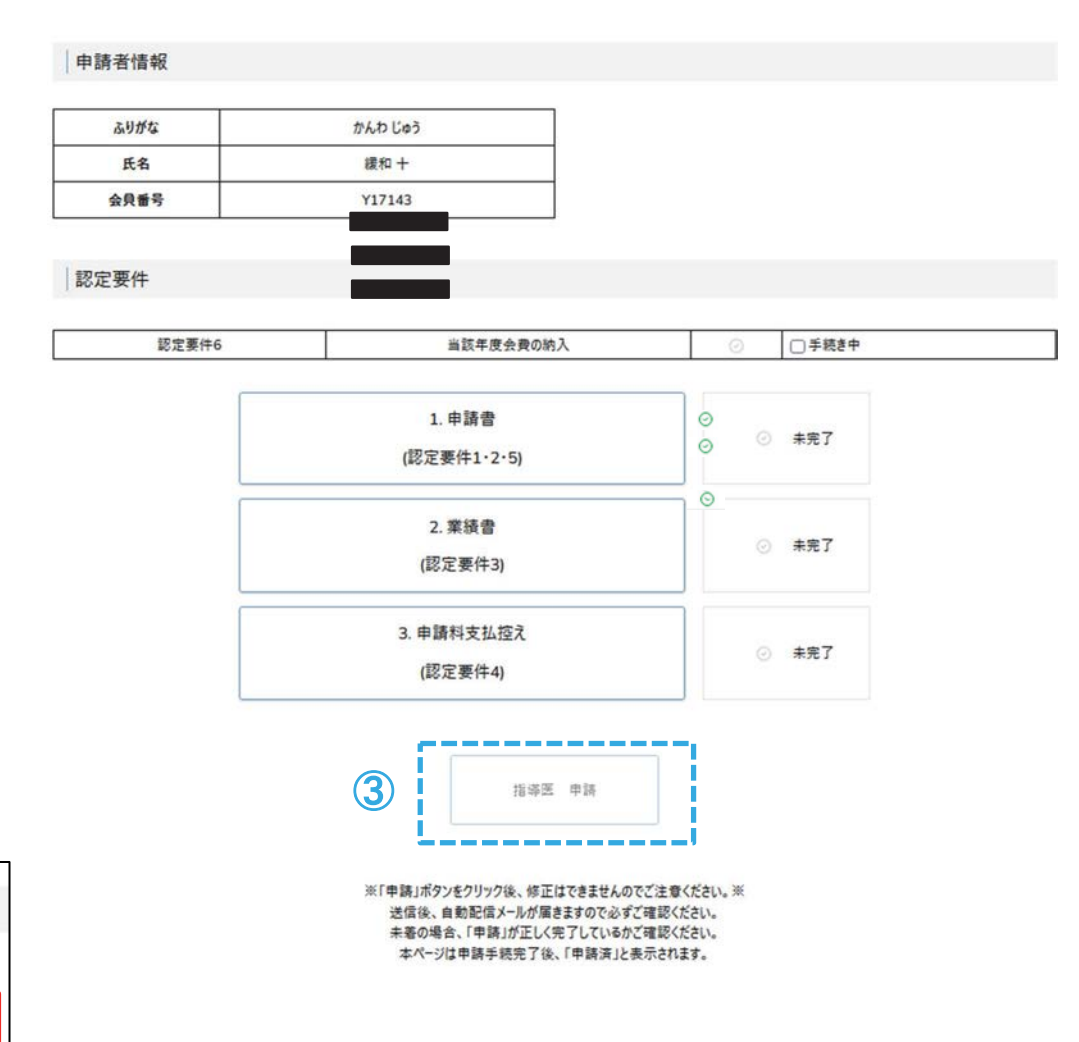